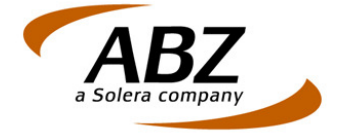

# Handleiding Installatie Digidentity Root certificaat

© ABZ 2012

Op alle door ABZ verleende diensten en door ABZ geleverde producten zijn de algemene voorwaarden van ABZ van toepassing. U kunt deze voorwaarden inzien op <u>www.abz.nl</u>.

Dit document bevat mogelijk vertrouwelijke informatie van ABZ. Het kopiëren en/of verspreiden van dit document zonder voorafgaande schriftelijke toestemming van ABZ Nederland BV is verboden. U bent uitsluitend gerechtigd dit document te gebruiken ten behoeve van het gebruik van het ABZ Digitaal Paspoort.

#### Handleiding Installatie Digidentity Root certificaat

Om gebruik te kunnen maken van het ABZ Digitaal Paspoort met Digidentity als uitgevende instantie is het nodig dat op uw PC het Digidentity Root certificaat geïnstalleerd is.

Hieronder kunt u lezen hoe u het Digidentity Root certificaat kunt installeren.

### Stap 1: download het certificaat van Digidentity

De eerste stap is het downloaden van het certificaat van Digidentity. U kunt dit doen door op onderstaande link te klikken of door onderstaande link te kopiëren in de adresbalk van Internet Explorer.

https://dp.abz.nl/mijn-digitaal-paspoort/download-service.php?type=root-certificate&method=direct

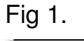

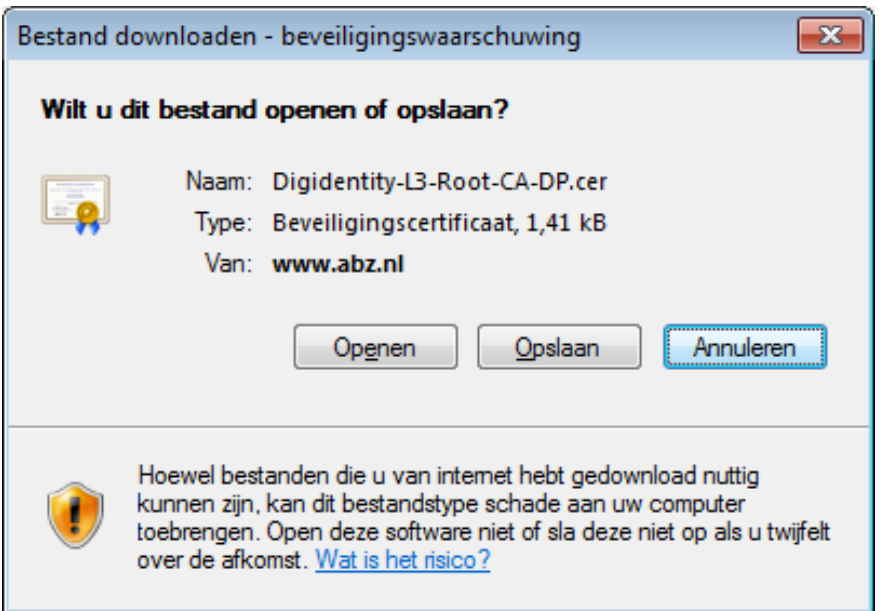

Kies voor Openen.

U krijgt in Windows 7 het volgende scherm te zien. Indien dit scherm niet verschijnt dan kunt doorgaan met de volgende stap.En anders kiest u voor **Toestaan** 

Fig 2.

| Internet E                                               | xplorer-b                                                                                                    | oeveiliging        |                                          |              | x |
|----------------------------------------------------------|----------------------------------------------------------------------------------------------------|--------------------|------------------------------------------|--------------|---|
| ٢                                                        | Er wordt geprobeerd webinhoud te openen met dit programma op uw computer                                                                                                    |                    |                                          |              |   |
|                                                          | Dit programma wordt buiten de beveiligde modus geopend. De <u>beveiligde</u><br><u>modus</u> van Internet Explorer helpt bij het beter beveiligen van uw computer.<br>Open dit programma niet als u deze website niet vertrouwt. |                    |                                          |              |   |
|                                                          |                                                                                                    | Naam:<br>Uitgever: | Crypto-shelluitbrei<br>Microsoft Windows | idingen<br>; |   |
| Deze waarschuwing niet meer voor dit programma weergeven |                                                                                                    |                    |                                          |              |   |
| ☑ Details                                                |                                                                                                    |                    | Toestaan <u>N</u> iet toes               | taan         |   |

## Fig 3.

| Certificaat 💽                                                                                                    |  |  |  |  |  |
|----------------------------------------------------------------------------------------------------|--|--|--|--|--|
| Algemeen Details Certificeringspad                                                                                                    |  |  |  |  |  |
| Certificaatinformatie                                                                                                    |  |  |  |  |  |
| Dit CA-basiscertificaat wordt niet vertrouwd. U kunt<br>dit certificaat in het archief met vertrouwde<br>basiscertificeringsinstanties installeren om er een<br>vertrouwd certificaat van te maken. |  |  |  |  |  |
| Verleend aan: Digidentity L3 Root CA - G2                                                                                                    |  |  |  |  |  |
| Verleend door: Digidentity L3 Root CA - G2                                                                                                    |  |  |  |  |  |
| Geldig van 29- 4- 2011 t/m 10- 11- 2031                                                                                                    |  |  |  |  |  |
| Certificaat installeren Verklaring van verlener<br>Meer informatie over certificaten                                                                                                    |  |  |  |  |  |
| ОК                                                                                                    |  |  |  |  |  |

Kies voor Certificaat installeren en Ok.

### Fig 4.

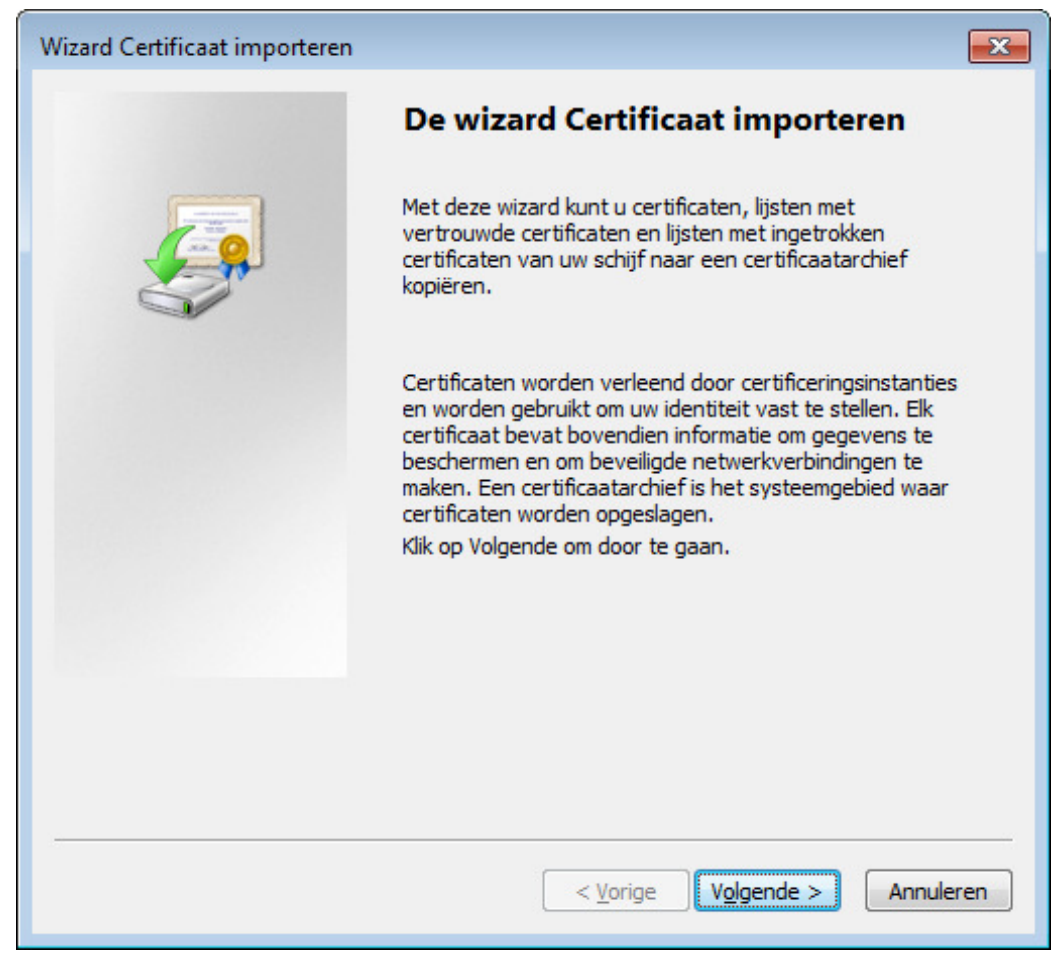

Kies voor Volgende.

## Fig 5.

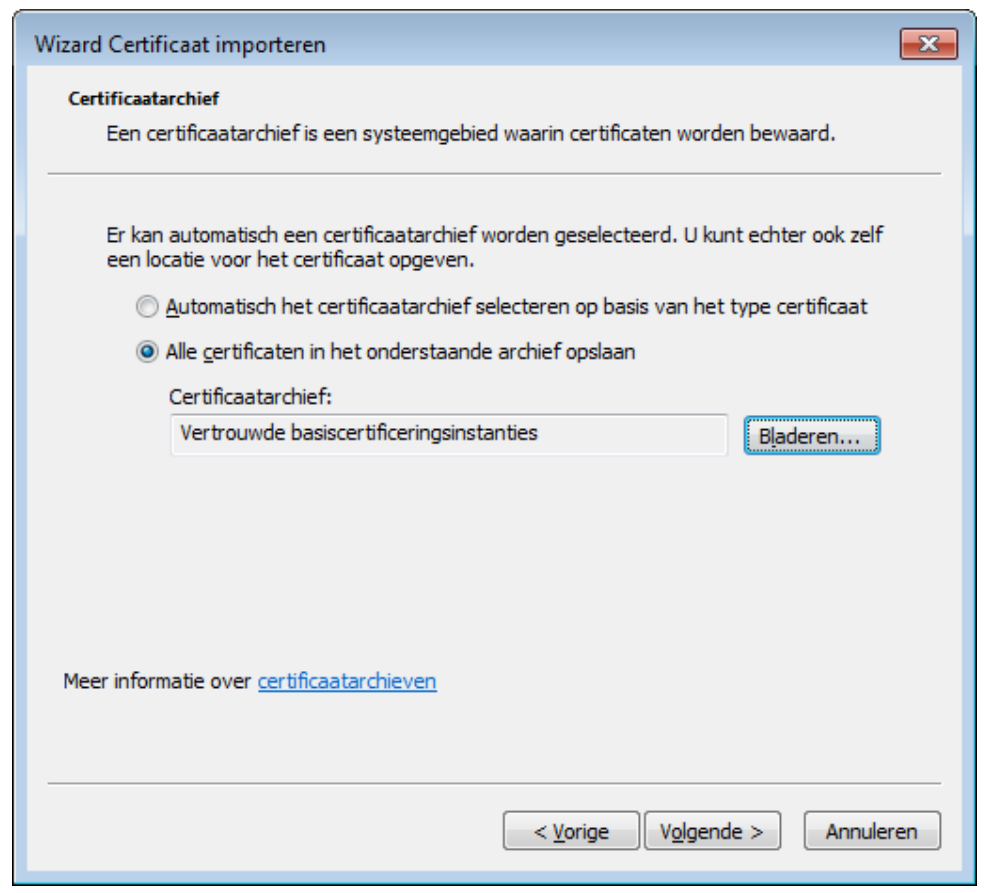

Selecteer "Alle certificaten in het onderstaande archief opslaan".

Kies nu voor Bladeren.

#### Fig 6.

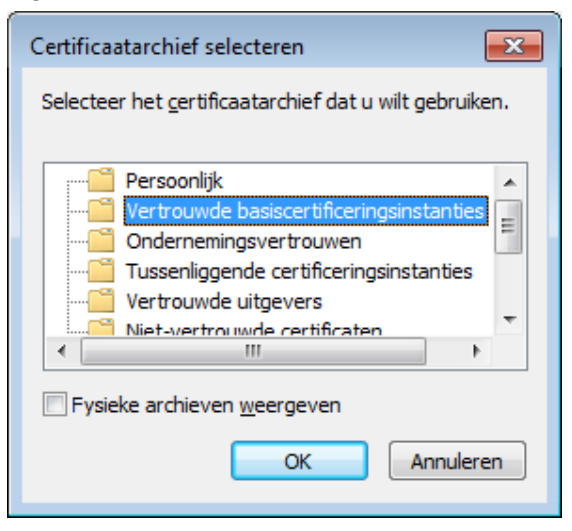

Selecteer "Vertrouwde basiscertificeringsinstanties" en kies voor OK.

Fig 7.

| Wizard Certificaat importeren |                                                                                                    |  |  |
|-------------------------------|----------------------------------------------------------------------------------------------------|--|--|
|                               | De wizard Certificaat importeren                                                                                |  |  |
|                               | Het certificaat wordt geïmporteerd nadat u op Voltooien<br>klikt.<br>U hebt de volgende instellingen opgegeven: |  |  |
|                               | Door gebruiker geselecteerd certificaatarchief Vertrouwc<br>Inhoud Certificaa                                   |  |  |
|                               |                                                                                                    |  |  |
|                               |                                                                                                    |  |  |
|                               | ۰ III ا                                                                                                    |  |  |
|                               |                                                                                                    |  |  |
|                               |                                                                                                    |  |  |
|                               |                                                                                                    |  |  |
|                               | < Voltooien Annuleren                                                                                           |  |  |

Kies voor voltooien.

# Fig 7.

| Beveiligingswaarschuwing |                                                                                                    |  |  |  |
|--------------------------|----------------------------------------------------------------------------------------------------|--|--|--|
|                          | U staat op het punt om een certificaat van een certificeringsinstantie<br>(CA) te installeren die als vertegenwoordiging optreedt van<br>Digidentity L3 Root CA - G2<br>Kan niet valideren of het certificaat daadwerkelijk afkomstig is van<br>Digidentity L3 Root CA - G2. Neem contact met Digidentity L3 Root CA<br>- G2 op om de verlener te laten bevestigen. Gebruik het volgende<br>nummer voor deze procedure:<br>Vingerafdruk (sha1): F138A330 A4EA986B EB520BB1 1035876E FB9D7F1C<br>Waarschuwing:<br>Als u dit basiscertificaat installeert worden automatisch alle certificaten<br>vertrouwd die door deze certificeringsinstantie zijn verleend. Installatie<br>van een certificaat met een niet-geverifieerde vingerafdruk is een<br>beveiligingsrisico. Als u op Ja klikt, gaat u akkoord met dit risico.<br>Wilt u dit certificaat installeren? |  |  |  |
|                          | <u>J</u> a <u>N</u> ee                                                                                                    |  |  |  |

i.

Kies voor Ja.

Fig 8.

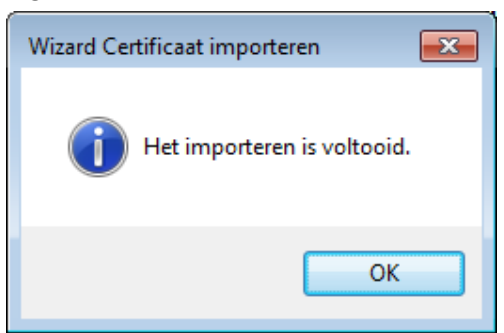

Kies voor OK.

Het Digidentity Root certificaat is nu geïnstalleerd.U kunt vanaf nu uw ABZ Digitaal Paspoort installeren.

#### Meer informatie?

Voor meer informatie over certificaten en vertrouwde certificaatinstanties (Trusted Root Certification Authorities) kunt u terecht bij Microsoft:

http://windows.microsoft.com/nl-BE/windows/home http://support.microsoft.com/kb/931125

Mocht u over bovenstaande nog vragen hebben dan kunt u contact opnemen met 0800- 225 52 29, of via e-mail: <u>infosec@abz.nl</u>.

Met vriendelijke groet, ABZ